## (1) 登降園表入力~CSVフォームの月次報告「児童表」への取り込み手順

- 1 「登降園表」シートに児童の日々の登園情報を入力する。
- 2 「【登降園表使用】CSVフォーム(入力不可)」シートをCSV形式に変換し保存する。
- 3 ピムスの月次報告「児童表」の「CSV取り込み」ボタンをクリックし、2で保存したCSVファイルを取り込む。 ※取り込みエラー等ある場合は、月次報告「児童表」の上部にメッセージが表示されます。

## (2)登降園表入力の注意点

- 1 「児童名」「フリガナ」「生年月日」は、ピムスの利用児童マスタと同一の表記にしてください。 ※表記に相違があると、同一人物と判定できずに、取り込むことができません。
- 2 No.1、2、3・・と順番に入力していってください。
- 3 児童の利用契約がない日は、「入力なし」にしてください。 ※病欠等や、都合を入れないでください。
- 4 「行の削除」「行の挿入」はできません。表示行を減らしたい場合は、一番下の行から「非表示」にしてください。 ※CSVフォームに入っている数式が壊れてしまいます。

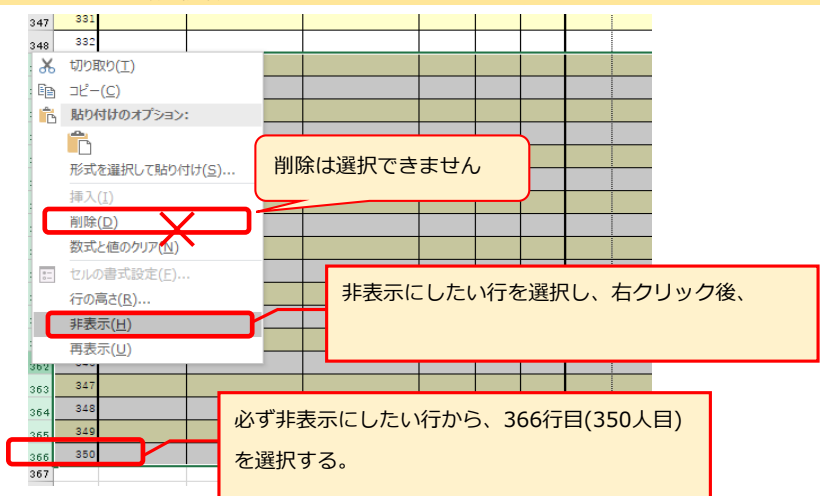

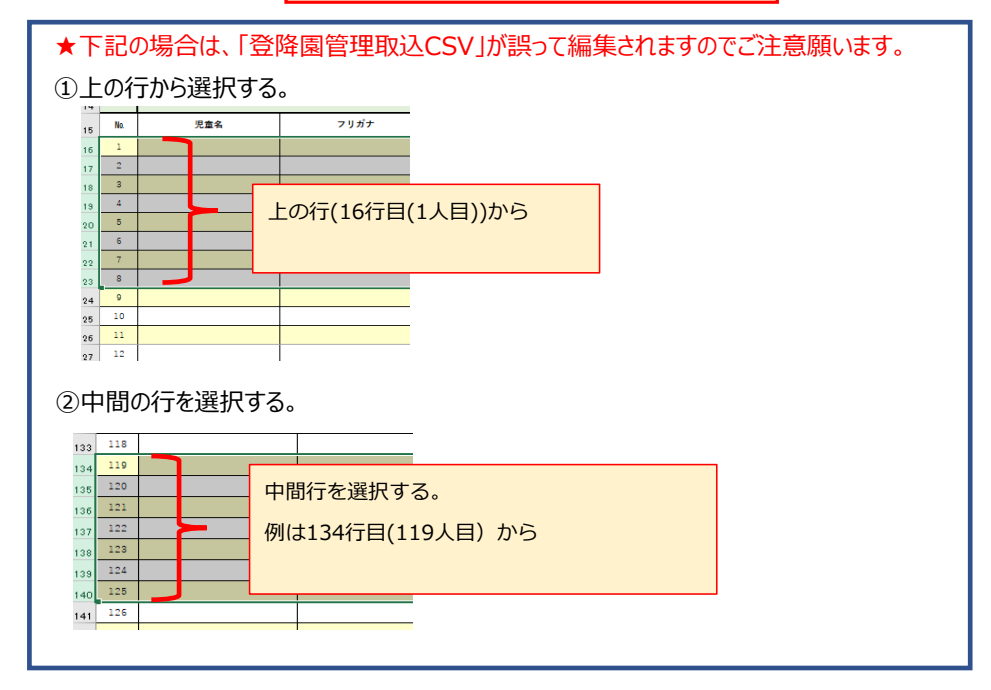

### 5 「コピー」「貼り付け」を行う場合は、「値の貼り付け」で行ってください。 コピー後、貼り付けするセル上で右クリック。「形式を選択して貼り付け」⇒「値」を選択。 ※普通に「貼り付け」をすると、フォームの数式が壊れます。

| 1 200 | 間 降量時間  | 欠席理由 | 200 | 游口 | <sup>5</sup> ック ▼ 8 ▼ A <sup>*</sup> A <sup>*</sup> <sup>*</sup> <sup>*</sup> 9 |        |                      |
|-------|---------|------|-----|----|---------------------------------------------------------------------------------|--------|----------------------|
| 08:3  | 0 18:00 |      |     | в  |                                                                                 |        |                      |
|       |         |      |     | X  | 切り取り(工)<br>コピー( <u>C</u> )                                                      |        |                      |
|       |         |      |     | Ē  | 貼り付けのオプション:                                                                     | 貼付けの際、 | 「形式を選択して貼り付け(S)」を選択す |
|       |         |      |     |    | 形式を進択して貼り付け(5)                                                                  |        |                      |

形式を選択して貼り付け

| 貼り付け                                   |                     |
|----------------------------------------|---------------------|
| ○ すべて( <u>A</u> )<br>○ 数式(E)<br>◉ 値(⊻) | ✓ 「値(V)」を選択し、貼り付ける。 |
| ○書式(I)                                 | ○ 数式と               |
| ( <u>2</u> )≺≺×⊏ ()                    | ○ 値と数               |

- (2)「【登降園表使用】CSVフォーム(入力不可)」シートのCSVファイルへの変換方法 ※CSVフォームシートを取り出し、CSVとして保存します。
  - 1 「【登降園表使用】CSVフォーム(入力不可)」シートを選択。

| 56         | 児童花子 |  | ジド    | ・ウハナコ | 2022/03/10 |        |          | 2024/04/24 |           | 08:30 | 17:15 |  |  |
|------------|------|--|-------|-------|------------|--------|----------|------------|-----------|-------|-------|--|--|
| 57         | 児童花子 |  | ジド    | シリノナコ | 2022/03/10 |        |          | 2024/04/25 | 病欠等       |       |       |  |  |
| <b>F</b> 0 | 旧意尤了 |  | 22    |       |            |        |          | 2024/04/26 | 中方华       |       |       |  |  |
|            |      |  | (力不可) | 【登降   | 園表使用】マニュアル | / (参考) | 登降園表の記入例 | 【フォームのみ使   | 用】CSVフォーム | 【フォー  |       |  |  |

2 ファイル>名前を付けて保存>保存先を選択

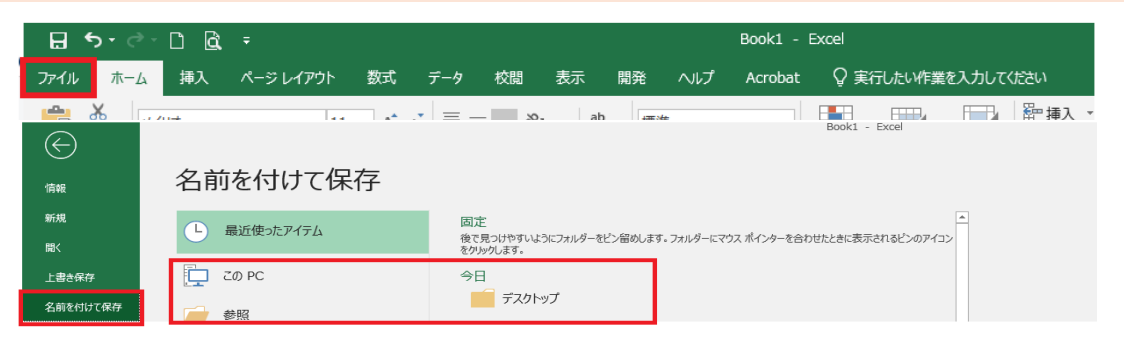

3 ファイル名にファイルの名称を入力、ファイルの種類は「CSV UTF-8(コンマ区切り)(\*.csv)」を選択し保存 ※「CSV(コンマ区切り)(\*.csv)」はビムスに取り込めません。

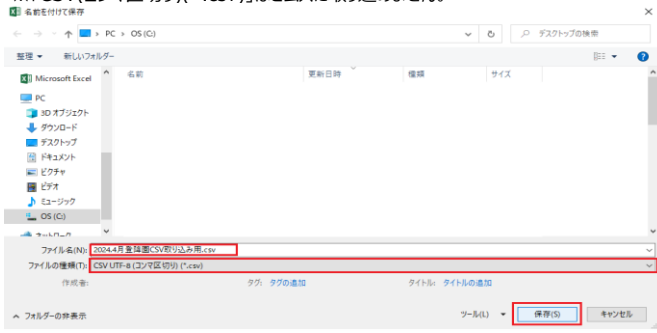

#### 4 OKを選択する。

| 3 児童太郎 | ジドウタロウ                                   | 2022/01/08        | 2024/04/22                                                                                                    | 08:31                                                                                                    | 17:16                        |     |
|--------|------------------------------------------|-------------------|----------------------------------------------------------------------------------------------------|----------------------------------------------------------------------------------------------------|------------------------------|-----|
| 4 児童太郎 | ジドウ Microsoft                            | Excel             | 1947 - 1947 - 1947 - 1947 - 1947 - 1947 - 1947 - 1947 - 1947 - 1947 - 1947 - 1947 - 1947 - 1947 - 1947 - 1947 - | 1970 - 1970 - 1970 - 1970 - 1970 - 1970 - 1970 - 1970 - 1970 - 1970 - 1970 - 1970 - 1970 - 1970 - 1970 - 1970 - |                              | ×   |
| 5 児童太郎 | ジドワ                                      |                   |                                                                                                    |                                                                                                    |                              |     |
| 6 児童太郎 | 275                                      | 選択したファイルの種類は複数のシー | トを含むブックをサポートしていません。                                                                                             |                                                                                                    |                              |     |
| 7 児童太郎 | 255                                      | ・選択しているシートのみを保存する | 場合は [OK] をクリックしてください。                                                                                           | OWNER PRIME                                                                                                    | LTTT. /. ADDED 10101 T/ANA   |     |
| 8 児童太郎 | ジドワ                                      | ・9へてのシートを休得りる場合は、 | それそれのシードに別の名削を行けて                                                                                               | 株任9 金か、または模式のシートでサル                                                                                             | - F9 67717608ERICALING COCCU | ·1+ |
| 9 児童太郎 | ジドワ                                      |                   | OK                                                                                                    | キャンセル                                                                                                    |                              |     |
| n児童大部  | ジドウタロウ                                   | 2022/01/08        | 2024/04/29                                                                                                    | 08-31                                                                                                    | 17.16                        |     |
|        | (1)(1)(1)(1)(1)(1)(1)(1)(1)(1)(1)(1)(1)( | 更用]CSV7ォーム(入力不可)  | 【登録園表使用】マニュアル                                                                                                   | (参考) 登陸回表の記入例                                                                                                   | 【フォームのみ使用】CSVフォーム            | 174 |

#### 5 ファイル名に「.csv 」が付いていることを確認し「× 」でファイルを閉じます。

| 1  | <b>⊟ *</b> > - | <i>⇔</i> - = |             | 2024.4月    | 登降園CS\ | /取这月.csv | / - Excel  |         | <b>b</b> – |       |
|----|----------------|--------------|-------------|------------|--------|----------|------------|---------|------------|-------|
| 77 | マイル ホ          | マーム 挿        | 入 ページ レイアウト | 数式 データ     | • 校閱   | 表示       | 開発 ヘルプ     | ♀ 操作アシス | ۲-         | A, 共有 |
| D  | 10805          | - :          | × ~ fx      |            |        |          |            |         |            |       |
|    |                | A            | в           | c          | D      | Е        | F          | G       | н          | I     |
| 1  | B              | 名            | 氏名カナ        | 生年月日       | 未使用    | 未使用      | 日付         | 欠席理由    | 登園時刻       | 降園    |
| 2  | 児童太郎           | ß            | ジドウタロウ      | 2022/01/08 |        |          | 2024/04/01 |         | 08:30      |       |
| 3  | 児童太郎           | ß            | ジドウタロウ      | 2022/01/08 |        |          | 2024/04/02 |         | 08:30      |       |
| 0  | 児童太郎           | 3            | ジドウタロウ      | 2022/01/08 |        |          | 2024/04/19 |         |            |       |
| 1  | 児童太郎           | 3            | ジドウタロウ      | 2022/01/08 |        |          | 2024/04/20 |         |            |       |
| 2  | 児童太郎           | 3            | ジドウタロウ      | 2022/01/08 |        |          | 2024/04/21 |         |            |       |

#### 6 「保存しない(N)」を選択し、終了する。

| 24 | 児童太郎    | ジドウタロウ     | 2022/01/08 |         | 2024/04/23   |                 | 08:26             | 17:15       |   |
|----|---------|------------|------------|---------|--------------|-----------------|-------------------|-------------|---|
| 25 | 児童太郎    | ジドウタロウ     | 2022/01/08 |         | 2024/04/24   | Aicrosoft Excel |                   | ×           | ก |
| 26 | 児童太郎    | ジドウタロウ     | 2022/01/08 |         | 2024/04/25   | •               |                   |             |   |
| 27 | 児童太郎    | ジドウタロウ     | 2022/01/08 |         | 2024/04/26   | 1 2024.4月登      | 降園CSV取込用.c        | sv' の変更内容を保 |   |
| 28 | 児童太郎    | ジドウタロウ     | 2022/01/08 |         | 2024/04/27   | 仔しまりか?          |                   |             |   |
| 29 | 児童太郎    | ジドウタロウ     | 2022/01/08 |         | 2024/04/28   | 保存( <u>S</u> )  | 保存しない( <u>N</u> ) | キャンセル       |   |
| 20 | 児童大郎    |            | 2022/01/08 |         | 2024/04/29   |                 | 08.31             | 17.16       |   |
|    | ▲ ▶ 登路原 | 表 2024.4月登 | 隆團CSV取込用   | 【登隆園表使用 | 1)マニュアル (参考) | 登陸園表の記入例        | 【フォームのみ           | 使用】CSVフォーム  |   |

※閉じるときは複数シートが表示されていますが、再度CSVを開くと該当シートのみとなっています。

# (3) ピムス、月次報告の児童表への取り込み

| 77-97                                                                                                    | <b>X4X</b> 888                      | ■新・加速さたレンダ ■半分・加速                                                                                                    | a seasa seasa cao              | 80#3-X                       |                                       |                                                                                   |                                                                                                    |
|----------------------------------------------------------------------------------------------------|-------------------------------------|----------------------------------------------------------------------------------------------------|--------------------------------|------------------------------|---------------------------------------|-----------------------------------------------------------------------------------|----------------------------------------------------------------------------------------------------|
| - 1.01                                                                                                    | ****                                | 「「「「」」」、「「」」、「」」、「」」、「」、「」、「」、「」、「」、「」、「                                                                                                    | Are address Prints             |                              |                                       |                                                                                   |                                                                                                    |
| 22146                                                                                                    | 2変更があった場合は、 (見                      | 皇マスタ]の追加・終正を行ってくだ!                                                                                                    | 80.                            |                              |                                       |                                                                                   |                                                                                                    |
| 光皇表                                                                                                    |                                     |                                                                                                    |                                |                              | NAC                                   |                                                                                   | VX9ABLA CSV8554                                                                                                    |
| ~                                                                                                    | 1 E                                 |                                                                                                    |                                | Access<br>Crywell<br>Ann     |                                       |                                                                                   | And Contract of Contract of Co |
| 1 80×<br>2 80×                                                                                                    | REv #815                            | 18 0889 010                                                                                                    | 27 1 1<br>20 0 0               | 1 Z 728 REE<br>0 Z 7281      | feithiz R                             | <ul> <li>90000</li> <li>90000</li> <li>90000</li> <li>20000</li> <li>5</li> </ul> | LICO 728 C 728 C                                                                                                    |
| 3 224                                                                                                    | 12 × 4825                           | 18 0049 00                                                                                                    | 1 0 0                          | 0 🗶 15899-                   |                                       | 2000 800 2                                                                        | 00 RBNA 🗆 RBA 🖬                                                                                                    |
| 即占。                                                                                                    | へいたらが思                              |                                                                                                    |                                | (を)弱切( )                     | 問ノレを力しい                               | h                                                                                 |                                                                                                    |
| クリ・ノ・<br>C ==<                                                                                                    | リンドンガ州                              |                                                                                                    |                                | V2送MU、I                      | ×                                     |                                                                                   |                                                                                                    |
| ← → ~                                                                                                    | ↑ 🔜 > PC > デスクトッ                    | グ                                                                                                    |                                | v Ö 🔎                        | デスクトップの検索                             |                                                                                   |                                                                                                    |
| 整理 ▼                                                                                                    | 新しいフォルダー 名前                         | ^                                                                                                    | 更新日時 種類                        | サイズ                          | · · · · · · · · · · · · · · · · · · · |                                                                                   |                                                                                                    |
|                                                                                                    | 2024                                | 革4月童降圏CSV取り込み用.csv                                                                                                    | 2024/03/08 14:47 Mice          | osoft Excel CS 6 KB          |                                       |                                                                                   |                                                                                                    |
|                                                                                                    |                                     |                                                                                                    |                                |                              |                                       |                                                                                   |                                                                                                    |
| PC                                                                                                    | (S)+716                             |                                                                                                    |                                |                              |                                       |                                                                                   |                                                                                                    |
| <ul> <li>30 パ.</li> <li>4 ダウンI</li> </ul>                                                                                                    | 1-F                                 |                                                                                                    |                                |                              |                                       |                                                                                   |                                                                                                    |
| 1 / / / / / / / / / / / / / / / / / / /                                                                                                    | ット<br>ット                            |                                                                                                    |                                |                              |                                       |                                                                                   |                                                                                                    |
| E 157                                                                                                    |                                     |                                                                                                    |                                |                              |                                       |                                                                                   |                                                                                                    |
| 🖕 OS (C                                                                                                    | )                                   |                                                                                                    |                                |                              | ~                                     |                                                                                   |                                                                                                    |
|                                                                                                    | ファイル名(N): 202-                      | 4年4月童降圏CSV取り込み用.csv                                                                                                    |                                | → Micro                      | soft Excel Comma Separat V            |                                                                                   |                                                                                                    |
| En h;                                                                                                    | λ = カスと                             | 旧竜主々づの                                                                                                    | 「史度口物」為                        |                              | ニュンサキオ                                |                                                                                   |                                                                                                    |
| 23-92                                                                                                    |                                     |                                                                                                    |                                |                              | ())(C) (6.9                           |                                                                                   |                                                                                                    |
| 5.9A                                                                                                    |                                     |                                                                                                    |                                |                              |                                       |                                                                                   |                                                                                                    |
| 三月月1                                                                                                    | 単企業の組織がある場合は、<br>(の変更があった場合は、[      | 11歳を行ってくたさい。非正から裏なり<br>児童マスタ]の追加・非正を行ってく!                                                                                                    | 684, 29054<221,<br>521,        |                              |                                       |                                                                                   |                                                                                                    |
| 光皇表                                                                                                    |                                     |                                                                                                    |                                |                              |                                       |                                                                                   | 92,968337 CSV8537                                                                                                    |
| ~ 8                                                                                                    | 1                                   | 8 31                                                                                                    | 8 8 8                          |                              |                                       |                                                                                   |                                                                                                    |
|                                                                                                    |                                     |                                                                                                    | • <sup>-</sup>                 |                              |                                       |                                                                                   | · · ·                                                                                                    |
| 1 10 v                                                                                                    | REv #815                            | 28 889 000                                                                                                    | 27 i<br>20 0                   | 1 1 <b>2</b> 72 <b>8 876</b> | feez a                                | * 90000 20000<br>79000 20000                                                      | 46,000         R2B         C         R2B         C           55,000         R2B         C         R2B         C                                                                                                    |
| 3 (FR +                                                                                                    | 12 V #875                           | 18 2009 (02)                                                                                                    | 1 0                            | 0 0 2 72819                  |                                       | 1000 800                                                                          | 200 1(18)15 🖸 1(18) 🖸                                                                                                    |
| 「出ク                                                                                                    | 、席入力」                               | をクリックすると                                                                                                    | • • •                          |                              |                                       |                                                                                   |                                                                                                    |
| 79-97                                                                                                    | 101 0                               | A田 福村・加速カカレンダ 福平台・1                                                                                                    | 1870 FOR FOR U                 | D BEFR-N                     |                                       |                                                                                   |                                                                                                    |
| = A.R                                                                                                    | 「東京東の追加がある場合は                       | 追加を行ってください。修正が必要な                                                                                                    | 場合は、お知らせください。                  |                              |                                       |                                                                                   |                                                                                                    |
| 児童信4<br>児童賞                                                                                                    | は変更があった場合は、(                        | 児童マスタ」の追加・鮮正を行ってく                                                                                                    | ださい。                           |                              |                                       |                                                                                   | 72,98833.6 CN853.8                                                                                                    |
|                                                                                                    |                                     |                                                                                                    |                                |                              | 8 8                                   |                                                                                   |                                                                                                    |
| - 1                                                                                                    |                                     | E SE                                                                                                    |                                |                              | P   1                                 |                                                                                   | and a second second sec |
| 1 (80)                                                                                                    | ALV ARTS                            | UR BRRD DO                                                                                                    | <i>v</i> 1                     | 1 1 2 3 876                  | feez R                                | R 90000 30000                                                                     | 40.000 NB 2 NB 0                                                                                                    |
| 2 HU -                                                                                                    | 80.v 80.7<br>31.0 80.7              | 28 8409<br>18 8886-885                                                                                                    | 20 0                           | 0 0 2 20<br>0 0 2 20         |                                       | 75000 20000<br>2000 800                                                           | 353,000 758 C 7587 C                                                                                                    |
| 町かい                                                                                                    | λ±わたҧ                               | 突が表テさわ:                                                                                                    | ‡ਰ                             |                              |                                       |                                                                                   |                                                                                                    |
|                                                                                                    | 2011/CP3                            |                                                                                                    | ブ ブ O                          |                              |                                       |                                                                                   |                                                                                                    |
| <ul> <li>83</li> </ul>                                                                                                    | 席入力 = 児童の登園日に∨を入れ<br>日<br>1         | ITください。<br>月 余 本<br>2 3 4                                                                                                    | * *<br>5 6                     | 2 El<br>7 8                  | H x<br>9 20                           | * *<br>11 12                                                                      | * <u>*</u> 0<br>13 14 15                                                                                                    |
| 1184410<br>2184410                                                                                                    | 8 (5 3 8 6 9 )                      | D         D         D           09.00         09.00         09.00         09.00           17.00         17.00         17.00         17.00                                                                                                    | 0 09:00 09:00<br>0 17:00 17:00 |                              | 09:00 09:00<br>17:00 17:00            | 29:00 09:00<br>17:00 17:00                                                        | 5 5 5 5 5 5 5 5 5 5 5 5 5 5 5 5 5 5 5                                                                                                    |
| 90                                                                                                    | R                                   |                                                                                                    |                                |                              |                                       |                                                                                   |                                                                                                    |
| 4                                                                                                    | 16                                  | ※ 本 本<br>17 18 19                                                                                                    | * ±<br>20 21                   | 日 月<br>22 23                 | x 水 木<br>M 25 26                      | * *<br>27 28                                                                      | а н ж<br>29 30 31                                                                                                    |
|                                                                                                    | 8(8827-6) 09:00<br>(4(88.827) 17:00 | Image: Constraint of the second second sec | 09:00                          | 07:00 [<br>17:00 [           |                                       |                                                                                   |                                                                                                    |
| 1250-125<br>1250-125                                                                                                    |                                     | V V V                                                                                                    |                                |                              | × × ×                                 | · ·                                                                               | · · ·                                                                                                    |
| 10100-000<br>10100-000<br>10100<br>10100-000<br>10100<br>10100<br>10100<br>10100<br>10100<br>10100<br>10100<br>10100<br>10100<br>10100<br>10100<br>10100<br>10100<br>10100<br>10100<br>10100<br>10100<br>10100<br>1000<br>1000000                                                                                                    |                                     |                                                                                                    |                                |                              |                                       |                                                                                   |                                                                                                    |
| 1<br>1950-165<br>1950-165<br>1950-105<br>1950-105<br>1950-105<br>1950-105<br>1950-105<br>1950-105<br>1950-105<br>1950-105<br>1950-105<br>1950-105<br>1950-105<br>1950-105<br>1950-105<br>1950-105<br>1950-105<br>1950-105<br>1950-105<br>1 |                                     |                                                                                                    |                                |                              |                                       |                                                                                   |                                                                                                    |

| ホーム > 中請検索・一覧 > 中請詳細・審査結果照                                            | ホーム > 市場決策・一覧 > 市場決局・審査体裏担会 > 申遇登録                   |  |  |  |  |  |  |
|-----------------------------------------------------------------------|------------------------------------------------------|--|--|--|--|--|--|
| 申請登録                                                                  |                                                      |  |  |  |  |  |  |
| STEP1<br>资格                                                           | TEP1<br>海辺<br>第二<br>第二<br>第二<br>第二<br>第二<br>第二<br>第二 |  |  |  |  |  |  |
| 🤹 ファイルの読み込みに失敗しました。                                                   |                                                      |  |  |  |  |  |  |
| 入力を中断する場合は「一時保存」ボタンをクリックしてください。<br>登録を完了する場合は「確認画面へ進む」ボタンをクリックしてください。 |                                                      |  |  |  |  |  |  |
| ■ 管理情報                                                                |                                                      |  |  |  |  |  |  |
| 申請種別                                                                  | (運営費) 月次報告                                           |  |  |  |  |  |  |